## **Récupération d'un configuration**

Pour commencer la mission, il faut créer une nouvelle machine virtuelle en clonant le Template VM sur Proxmox.

Pour cela, il faut cliquer sur le Template VM et aller dans plus puis cloner.

Ensuite, il faut changer le nom de la machine puis changer son IP en allant dans

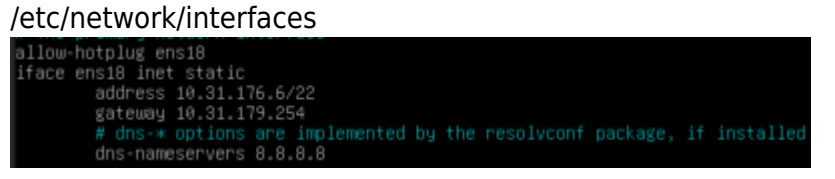

Après ça, il faut ajouter un disque dur à la machine virtuelle : Hardware/add/hard disk sur Proxmox

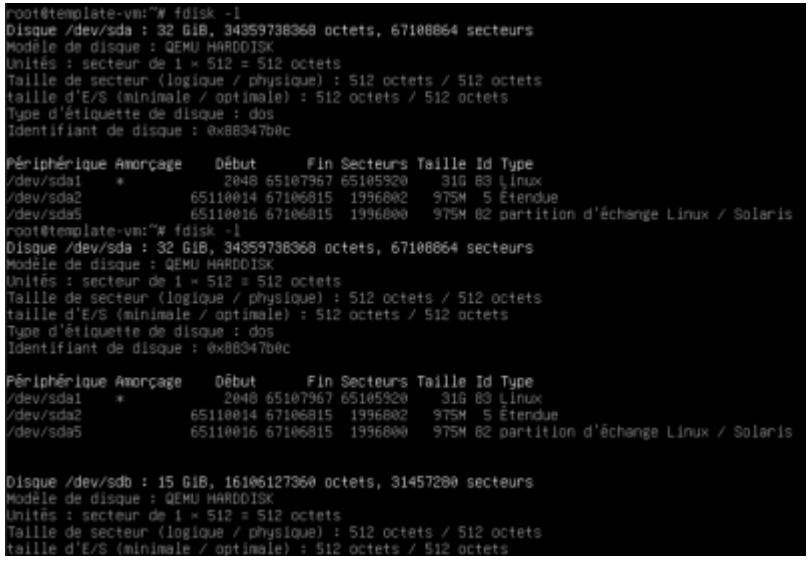

Maintenant, il faut créer des partitions et un fs dans le disque dur que l'on vient de créer.

fdisk -l #pour voir les disques sur la machine
cfdisk /dev/sdb #faire nouveau/écrire et oui

Ensuite, il faut taper la commande "mkfs.ext4 /dev/sdb1" qui permet de créer des fichier sur le nouveau disque créé afin de pouvoir mettre l'image de sauvegarde.

Par la suite uploader l'iso de rescuezilla sur Proxmox puis mettre l'iso dans le lecteur de CD de la VM dans Option/ordre d'amorçage.

Quand l'iso est mis dans le lecteur de CD il faut changer l'ordre de boot de la VM dans Options/ordre amorçage

Ordre d'amorçage

ide2, scsi0, net0

Une fois l'ordre de boot changer, on va pouvoir aller sur rescuezilla pour faire notre sauvegarde de fichier sur le disque dur que l'on vient de créer.

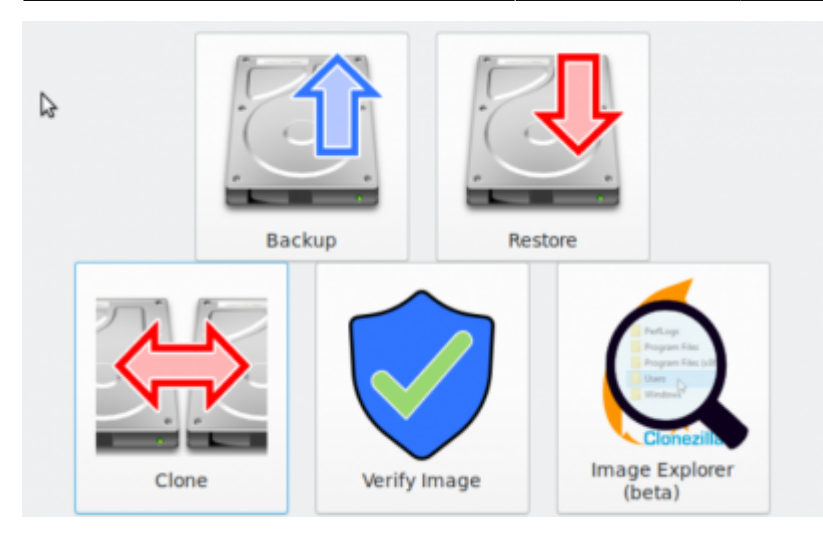

Dans rescuezilla, sélectionner backup pour faire une sauvegarde du disque dur principal vers le nouveau disque dur créée. Ensuite, il faut sélectionner le disque dur à sauvegarder donc le disque dur principal puis choisir ou mettre la sauvegarde donc sur le nouveau disque dur créée.

Une fois la sauvegarde faite il est possible de voir si elle a bien été faite dans Verify Image sinon, aller dans l'ordre des boot et remettre scsio en premier pour revenir dans la console et supprimer tout avec la commande rm- rf\*.

Quand on a tout supprimer, il faut revenir sur rescuezilla en changeant une nouvelle fois l'ordre de boot et il faut cliquer sur restore et choisir l'emplacement de l'image pour restaurer puis choisir le disque dur ou l'on veut restaurer.

A la fin de la restauration, il faut retourner sur la console pour vérifier si la restauration a bien fonctionner et aller dans un dossier. Pour cela, il faut penser à re changer l'ordre de boot.

From: https://sisr2.beaupeyrat.com/ - **Documentations SIO2 option SISR** 

Permanent link: https://sisr2.beaupeyrat.com/doku.php?id=sisr2-asie:recuperation

Last update: 2024/09/17 11:30

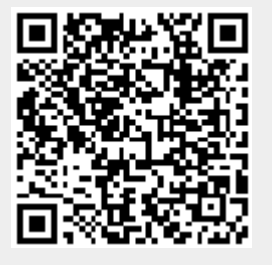